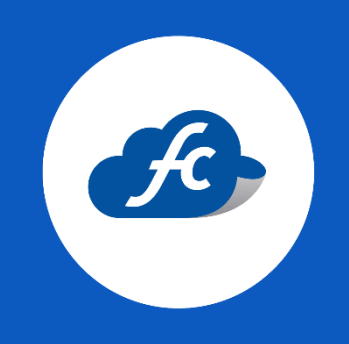

# REPORTAR COMPRA PARA ACTIVACIÓN DE TIMBRES

## 1. DAR CLICK EN EL ICONO SEÑALADO.

Reportes > Reporte de compra > Reportar Compra

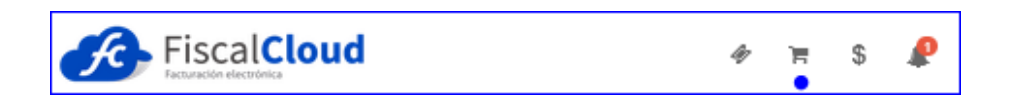

## 2. SELECCIONAR LA CUENTA A LA CUAL REALIZÓ EL PAGO.

Deberá seleccionar la cuenta correspondiente. En caso de no visualizar la cuenta favor de comunicarse con soporte.

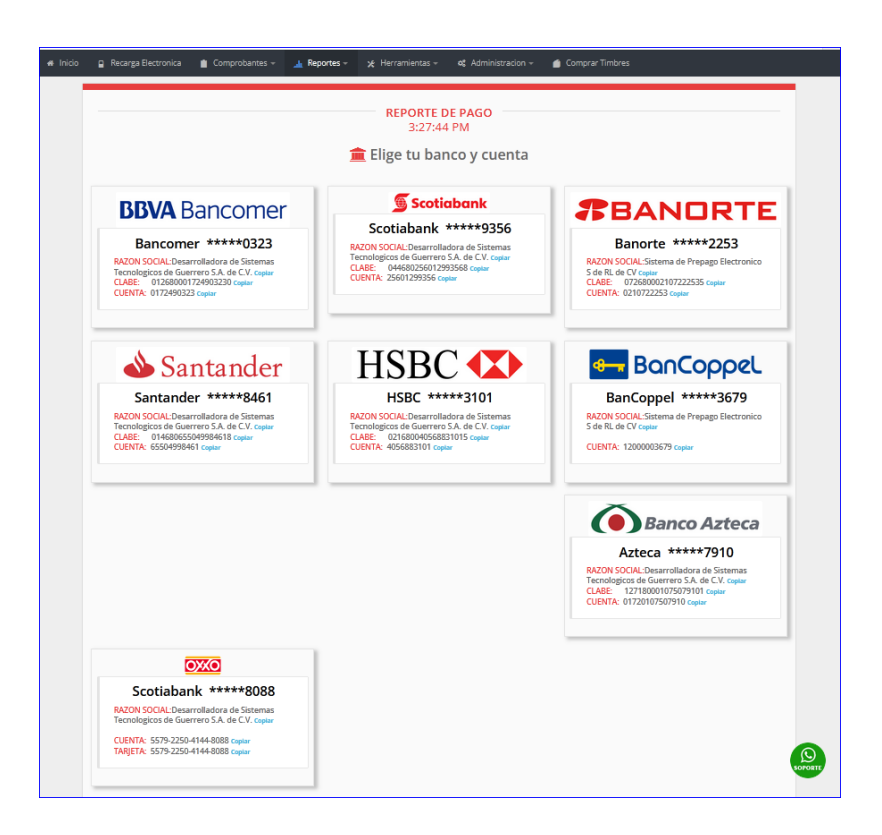

## 3. ELEGIR LA FORMA DE PAGO.

Se debe elegir cual fue su forma de pago y los demás apartados que visualice más adelante.

| 🔊 Regresar |          | REPORT<br>3:28              | TE DE PAGO<br>3:32 PM               |                                                                                                    |        |
|------------|----------|-----------------------------|-------------------------------------|----------------------------------------------------------------------------------------------------|--------|
| / BANCOMER |          | Click en un<br>Selecciona I | a forma de pago<br>la forma de pago |                                                                                                    |        |
|            | Efectivo |                             | Transferencia<br>Bancaria           | Point and the second second se | Cheque |

## 4. LLENAR LA INFORMACIÓN DE ACUERDO A SU COMPROBANTE DE PAGO.

Deberá llenar la información solicitada en este apartado.

| COMED (TRANSFERRA                             | Llena el siguiente                                                                            | ormulario con los datos de tu voucher                                                                                                    |  |  |
|-----------------------------------------------|-----------------------------------------------------------------------------------------------|----------------------------------------------------------------------------------------------------|--|--|
| Esta imagen es<br>Debe de llenar el forn      | solo un ejemplo ilustrativo.<br>nulario con los datos de su ticket.                           | DATOS DEL TICKET                                                                                                    |  |  |
|                                               | tibanamex <b>o</b>                                                                            | BOLSA PARA REPORTAR PAGO                                                                                                    |  |  |
| Trans                                         | ferencia exitosa                                                                              |                                                                                                    |  |  |
| Esta brav<br>validaria con                    | 030582<br>Aremici ha sido aceptada. Para<br>ulta lu Compromente Electrónica de<br>Pago (CEP). | TIMBRES FISCALES                                                                                                    |  |  |
| Origen                                        | BANKARA CLA CHARAN<br>SEITZ<br>BANK BANKOMER Beargus<br>Taecel **250                          | PAQUETE: Elige tu paquete                                                                                                    |  |  |
| CLABE emis                                    | 023ARROLLADORA DE<br>SISTEMAS TECNOLOGICOS<br>24 00237570127m483                              | MONTO: Monto                                                                                                    |  |  |
| Monto<br>Clave de ras                         | \$1,499.00<br>Yee 085900305824327794                                                          | CLAVE RASTREO: Clave rastreo cuenta destino                                                                                                    |  |  |
| Tipo de cuer                                  | ta CLABE Interbancaria<br>Recario                                                             | NO REFERENCIA: No. Referencia                                                                                                    |  |  |
| Cuto no verti<br>institucioni<br>Referencia r | umérica 4009                                                                                  | FECHA: Fecha de depósito                                                                                                    |  |  |
| Concepto de<br>Plazo                          | pago 467<br>Mismo dia                                                                         | HORA: Hora de depósito (Formato 24 HRS).                                                                                                    |  |  |
| Fecha y hore                                  | 04 0xt 2019 09:05:30 h                                                                        | ¿Requieres facturar tu compra?                                                                                                    |  |  |
|                                               |                                                                                               | SI ( NO                                                                                                    |  |  |
|                                               |                                                                                               | Recuerda previamente haber dado de alta tus datos fiscales. En caso de que no<br>dado de alta, puedes emitir tus facturas posteriormente, en el mes en curso. |  |  |
|                                               |                                                                                               | Adjunta tu comprobante de pago                                                                                                    |  |  |
|                                               |                                                                                               | Adjunta el comprobante de pago (MAX 10MB)                                                                                                    |  |  |
|                                               |                                                                                               | 🖉 🌰 Hora Actual del Servidor: 3:30:27 PM                                                                                                    |  |  |
|                                               |                                                                                               | O Hora Límite para reportar compra: 9:00:00 PM                                                                                                    |  |  |
|                                               |                                                                                               | Importante: Recuerda que si reportas tu compra después de la<br>pm de Lunes a Viernes y los Sábados y Dominigos después de la                                 |  |  |

### 5. SOLICITAR FACTURA DE COMPRA.

Podrá solicitar la factura de su compra siempre y cuando el RFC lo tenga dado de alta en su perfil.

En caso de no visualizar el RFC correspondiente, favor de comunicarse a soporte compartiendo lo siguiente:

- Constancia de Situación Fiscal (reciente).
- Uso de CFDI correspondiente.
- Forma de pago.
- Cuenta ID.

| ¿Requieres facturar tu compra?    |                                                                                                    |  |  |  |  |
|-----------------------------------|----------------------------------------------------------------------------------------------------|--|--|--|--|
|                                   | SI O NO                                                                                                    |  |  |  |  |
| Recuerda previ<br>dado de alta, p | iamente haber dado de alta tus datos fiscales. En caso de que no los hayas<br>uedes emitir tus facturas posteriormente, en el mes en curso. |  |  |  |  |
| RFC:                              | DD5100217LS9 *                                                                                                    |  |  |  |  |
| Uso CFDI:                         | G03 - Gastos en general *                                                                                                    |  |  |  |  |

## 6. ADJUNTAR COMPROBANTE DE PAGO

Deberá adjuntar una imagen de su recibo o el comprobante de pago electrónico.

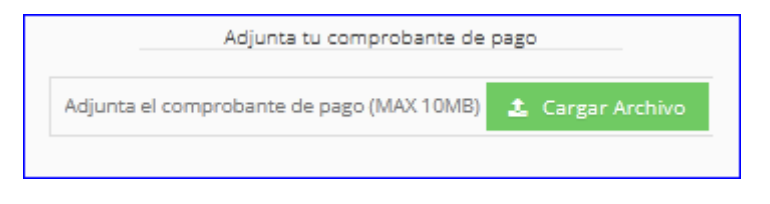

#### 7. CONFIRMAR Y ENVIAR EL REPORTE

El último paso es confirmar los datos del comprobante de pago y enviar el reporte de compra para su validación, una vez enviado el reporte deberá esperar alrededor de 10-45 minutos para que los timbres se activen.

|                                                                                                    | ¡VERIFICAR LOS DATOS!                                                         |                                      |  |  |  |
|----------------------------------------------------------------------------------------------------|-------------------------------------------------------------------------------|--------------------------------------|--|--|--|
| LEE                                                                                                    | LEE DETENIDAMENTE LOS DATOS CON LOS QUE VAS A ENVIAR TU<br>REPORTE DE COMPRA: |                                      |  |  |  |
|                                                                                                    | Tipo de Bolsa                                                                 | Timbres CFDI                         |  |  |  |
|                                                                                                    | Fecha de Pago                                                                 | 17-01-2024 10:03:02                  |  |  |  |
|                                                                                                    | Banco                                                                         | Bancomer                             |  |  |  |
|                                                                                                    | Cuenta                                                                        | 0172490323                           |  |  |  |
|                                                                                                    | Clabe                                                                         | 012680001724903230                   |  |  |  |
|                                                                                                    | Forma de Pago                                                                 | Transferencia SPEI (diferente banco) |  |  |  |
|                                                                                                    | Monto                                                                         | \$ 380.00                            |  |  |  |
|                                                                                                    | Folio                                                                         | 0459912698754                        |  |  |  |
|                                                                                                    | Folio Adicional                                                               | 0204060809                           |  |  |  |
|                                                                                                    | RFC                                                                           | DDS100217LS9                         |  |  |  |
|                                                                                                    | Uso CFDI                                                                      | G03 - Gastos en general              |  |  |  |
|                                                                                                    | Click si los datos están correctos                                            |                                      |  |  |  |
| Estimado Cliente, le recordamos que el tiempo promedio de aplicación de su pago puede demorar entre 30 y 45 minutos. |                                                                               |                                      |  |  |  |
|                                                                                                    |                                                                               | X CANCELAR ENVIAR REPORTE DE PAGO!   |  |  |  |

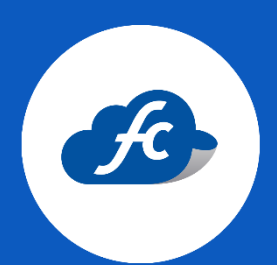

www.fiscalcloud.mx Línea Directa: (442) 428 7301 WhatsApp: (442) 437 2966 Correo Electrónico: ventas@fiscalcloud.mx Correo Adicional: info@fiscalcloud.mx